# **Universal Signal Conditioners**

## **Quick Start Guide**

#### **VAUTOMATIONDIRECT**

Models:

3505 HUTCHINSON ROAD CUMMING, GA 30040-5860

#### 884114 - Universal Transmitter

#### 884116 - Universal Transmitter with (2) relay outputs 884501 - Display / Programming Module

Universal Transmitter Signal Conditioner models 884114 and 884116 are single input devices that accept milliampere, voltage, RTD, thermocouple or potentiometer inputs. Both models support a selectable single analog output. They feature a plastic slim-line housing, integral 35mm DIN rail mounting adapter, and removable screw terminals. The detachable 884501 programming / display module (purchased separately) is required for unit configuration. The programming / display module may remain affixed for operational display of input and output values.

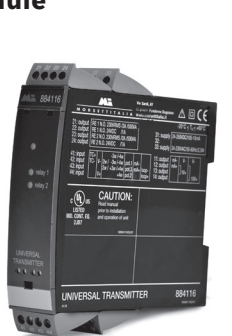

#### Configuring a new unit

- Mount the unit on a 35mm DIN rail and connect supply, input and output wires to the appropriate terminals based on the connection diagrams in this Quick Start Guide.
- Snap the 884501 Programming Module on the front of the unit.
- · Power up the unit.
- The unit should display the configuration menu similar to the figure below. If not, press 💟 once.

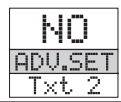

#### Note: If no sensor is connected to the input terminals, SE.BR will flash in the display when the unit is powered up. Press or once to acknowledge the error and then press on again to display the first screen of the menu as chown abovo

• Press OK to begin configuration. Press 🔿 or 💟 to scroll through options on each step. Press OK to confirm an option and move to the next step

Press and hold or to step backwards through the configuration menu.

## Abbreviations used on the 884501 display

FL.ER = flash memory error REL.UN = relays set in units or % AO.ER = no load for current output range (4-20 mA only) Rx.FUNC = relay 1 / 2 function№0.CO = connection error RxCONT = relay 1 / 2 contact typeIN.ER = error levels on input RxSETP = relay 1 / 2 setpointTY.ER = configuration in 884501RxHYST = relay 1 / 2 hysteresis doesn't match this product ERRACT = relay action on error ADU.SET = advanced settings ON.DEL = relay on delay IN TYPE = input type OFF.DEL = relay off delay U.RANGE = voltage range ANA.OUT = analog output I.RANGE = current range 0.RANGE = output range CONNEC. = connecting wires OUT.ERR = output action on error Pt TYPE = Platinum RTD type OUT.LO = temp for low output Ni TYPE = Nickel RTD type OUT.HI = temp for high output TC.TYPE = thermocouple type EN.PASS = enable password DEC.P = decimal place location NEW.PAS = new password SE.BR = a sensor wire is not CALLO = calibrate input low to connected process value DECR = decreasing CAL.HI = calibrate input high t ACT.DIR = action direction process value? USE.CAL = Use process calibration value? DISP.L0 = low display range DISP.HI = high display range

## **Application Example - Voltage Input to** Current Output

A level sensor with 0-5 VDC output needs to be connected to a 4-20 mA input on a PLC. The sensor measures fluid level between 0 and 60" in a tank. When using the 884116, low and high alarms will be set at 5" and 55" respectively with a 3" hysteresis and 5 second on delay set for each alarm. In the event of a sensor error, both relays will hold in their current state when the error occured. Relay switching will work as follows:

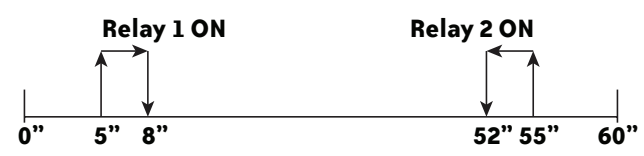

- In the configuration menu press 🔿 or 💟 until UOLT is displayed on line 1. Press OK
- Select input range. Press 🔿 or 💟 until 0-5 is displayed for U.BANGE. Press OK
- Select input units. Press 🔿 or 💟 until IN is displayed for UNIT. Press OK
- Select decimal point location. Press 🔿 or 💟 until 1111 is displayed for DEC.P. Press OK.
- Set display value for minimum input. Press 🔿 or 💟 until 0.0 is displayed for DISP.LO. Press OK.
- Set display value for maximum input. Press 🔿 or 💟 until 60.0 is displayed for DISP.HI. Press
- 884116 only select relay 1 function. Press O or Until SETP is displayed for R1.FUNC. Press OK
- 884116 only select relay contact type. Press 🔿 or 💟 until 🖺 Ū. is displayed for R1.CONT. Press OK.
- 884116 only set relay setpoint. Press 🔿 or 💟 until 5.0 is displayed for R1.SETP. Press OK.
- 884116 only select relay activation decreasing mode. Press 🔼 or 💟 until DECR is displayed for ACT.DIR. Press OK.
- 884116 only set relay hysteresis. Press 🔿 or 💟 until 3.0 is displayed for R1.HYST. Press
- 884116 only select to hold relay status on error. Press O or Until HOLD is displayed for ERR.ACT. Press OK.
- 884116 only set relay on delay in seconds. Press 🔿 or 💟 until 5 is displayed for ON.DEL. Press OK.
- 884116 only set relay off delay in seconds. Press 🔿 or 💟 until 🗄 is displayed for OFF.DEL. Press OK.
- 884116 only select relay 2 function. Press 🕥 or 💟 until SETP is displayed for R2.FUNC. Press OK.
- 884116 only select contact type. Press 🔿 or 💟 until \.U. is displayed for R2.CONT. Press OK.
- 884116 only set relay setpoint. Press 🔿 or 💟 until 60.0 is displayed for R2.SETP. Press OK.
- 884116 only select relay activation increasing mode. Press 🔼 or 💟 until INCR is displayed for ACT.DIR. Press OK.
- 884116 only set relay hysteresis. Press 🕥 or 💟 until 3.0 is displayed for B2.HYST. Press OK
- 884116 only select to hold relay status on error. Press or until HOLD is displayed for ERR.ACT. Press OK.
- 884116 only set relay on delay in seconds. Press 🔿 or 💟 until 5 is displayed for ONDEL. Press OK.
- 884116 only set relay off delay in seconds. Press 🔿 or 💟 until 🖯 is displayed for ÜFF.DEL. Press 💌.
- Select output mode. Press 🔿 or 💟 until CURR is displayed for ANA.OUT. Press OK.
- Select output range. Press 🔼 or 💟 until 4-20 is displayed for O.RANGÉ, Press OK
- Set NAMUR NE43 upscale at error. Press 🔿 or 💟 until 23mA is displayed for OUT.ERR. Press OK.
- Wait while the settings are stored and the unit switches to run mode.

Once the 884116 has been configured, the relay setpoints can be adjusted very quickly. Press 🔿 to adjust RELAY1 and 💟 to adjust RELAY2. Adjust the setpoint up or down and then press OK to save the setting and exit the menu. Pressing 🔿 and 💟 simultaneously will change the relay's state.

#### Application Example - Thermocouple Input

An oven's temperature is to be monitored using a type K thermocouple. The unit will output a 0-10 VDC signal for a temperature range of 100-400 °F

- In the configuration menu press 🔿 or 💟 until TEMP is displayed on line 1. Press OK.
- Select sensor type. Press 🔿 or 💟 until TC is displayed for SENSOR. Press OK
- Select TC type. Press or v until TC.K is displayed for TC.TYPE. Press OK
- Select temperature units. Press 🔿 or 💟 until "F is displayed for UNIT. Press OK
- 884116 only select relay 1 function. Press 🔿 or 💟 until OFF is displayed for R1.FUNC. Press OK
- 884116 only select relay 2 function. Press 🔼 or 💟 until OFF is displayed for R2.FUNC. Press OK.
- Select output mode. Press 🔿 or 💟 until UOLT is displayed for ANA.OUT. Press OK
- Select output range. Press 🔿 or 💟 until 0-10 is displayed for O.RANGE, Press OK
- Set temperature for analog output low. Press 🔿 or 💟 until 100.0 is displayed for OUT.LO. Press OK.
- Set temperature for analog output high. Press 🔿 or 💟 until 400.0 is displayed for OUT.HI. Press OK.
- Wait while the settings are stored and the unit switches to run mode.

## **Application Example - Voltage Input to** Voltage Output with Custom Scaling

A flow sensor delivers a 3-7 VDC output over a range of 0-80 gallons per minute. The signal conditioner will convert the 3-7 VDC input signal to a 0-10 VDC output signal. The unit must first be configured to the voltage output range. The two-point calibration mode in Advanced Settings is then used to set the custom input range.

- In the configuration menu press 🔿 or 💟 until UOLT is displayed on line 1. Press OK.
- Select input range. Press 🔿 or 💟 until 0-10 is displayed for V-RANGE, Press OK
- Select input units. Press 🔿 or 💟 until gal/min is displayed for UNIT. Press OK
- Select decimal point location. Press 🔿 or 💟 until 111.1 is displayed for DEC.P. Press OK.
- Set display for minimum input. Press 🔿 or 💟 until 0.0 is displayed for DISP.LO. Press OK
- Set display for maximum input. Press 🔿 or 💟 until 80.0 is displayed for DISP.HI. Press OK
  - 884116 only select relay 1 function. Press or until UFF is displayed for R1.FUNC. Press OK
  - 884116 only select relay 2 function. Press 🔿 or 💟 until OFF is displayed for R2.FUNC. Press OK.
- Select output mode. Press 🔿 or 💟 until UOLT is displayed for ANA.OUT, Press OK
- Set output range. Press or until 0-10 is displayed for 0.RANGE. Press OK
- Wait while these settings are stored and the unit switches to run mode.
- Press OK to return to the configuration menu.
- Application Example Continued above.

## **Application Example - Voltage Input to** Voltage Output with Custom Scaling - Cont'd

- Enter Advanced Settings Mode. Press O or Until YES is displayed for ADU.SET. Press OK.
- Select custom scaling mode. Press 🔿 or 💟 until CAL is displayed for SETUP. Press OK
- Drive the input to a low value. The value does not have to be a minimum. In this example we will use 5.0 VDC (40 gallons per minute).
- Select lowpoint. Press or vuntil YES is displayed for CALLO Press OK
- Set low point. Press or until 40.0 is displayed for gal/min. Press OK.
- Drive the input to a high value. The value does not have to be a maximum. In this example we will use 6.0 VDC (60 gallons per minute).
- Select high point. Press 🔿 or 💟 until YES is displayed for CAL.HI. Press OK.
- Set high point. Press 🔿 or 💟 until 60.0 is displayed for gal/min. Press OK
- Confirm to use custom scaling. Press 🔿 or 💟 until YES is displayed for USE.CAL. Press OK.
- Wait while the settings are stored and the unit switches to run mode.

#### **Advanced Operations**

Several useful functions are in the Advanced Settings Menu. To get to the Advanced Settings Menu, Press 🔿 or 💟 until YES is displayed for the first screen of the configuration menu that looks like this:

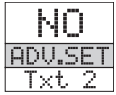

The configuration of the 884114 or 884116 can be saved into the 884501. The 884501 can then be moved to another unit (must be the same part number) and the configuration loaded into the new unit.

- Enter Advanced Settings menu and then press 🔿 or 💟 until MEM is displayed for SETUP. Press OK.
- To save the configuration into the 884501. Press or vuntil SAVE is displayed for MEMORY. Press OK.
- To load the configuration from the 884501 into the 884114 or 884116. Press or wintil LOAD is displayed for MEMORY. Press or.

Password Protection allows the user to create a 4-digit password (0000-9999) to prevent tampering with configuration settings if the 884501 is left mounted to the front of the signal conditioner.

- Enter Advanced Settings menu and then press 🔿 or 💙 until PASS is displayed for SETUP. Press OK.
- To enable password protection. Press 🔿 or 💟 until YES is displayed for EN.PASS. Press OK.
- To set a password. Press or until the desired code is displayed for NEW.PAS. Press OK.

Note: The default password 2008 allows access to all configuration menus. The default password cannot be changed.

#### **Additional Help and Support**

- For product support, specifications, installation and troubleshooting, a Hardware User Manual can be downloaded from the On-line Documentation area of the AutomationDirect web site.
- Links to overview, application, programming and setup videos are available on the back of this document.
- For additional technical support and guestions, call out Technical Support team @ 1-800-633-0405 or 770-844-4200

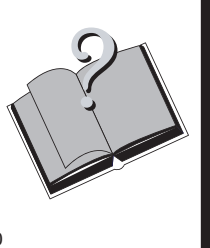

| Universal Signal Conditioner Specifications               |                                                                                                    |                                                                     |  |  |  |
|-----------------------------------------------------------|----------------------------------------------------------------------------------------------------|---------------------------------------------------------------------|--|--|--|
| Universal Signal Conditione                               | rs 884114/884116 Specificat                                                                                 | ions (with or without 884501)                                       |  |  |  |
| General Specifications                                    |                                                                                                    |                                                                     |  |  |  |
| Temperature Range                                         | -20°C to + 60°C [-4°F to 140°F]                                                                             |                                                                     |  |  |  |
| Power                                                     | AC Power                                                                                                    | 21.6 to 253 VAC, 50/60 Hz                                           |  |  |  |
|                                                           | DC Power                                                                                                    | 19.2 to 300 VDC                                                     |  |  |  |
| Consumption                                               | ≤2.5W                                                                                                    |                                                                     |  |  |  |
| Fuse                                                      | 400 mA slow blow / 250 VAC (not user replaceable)                                                           |                                                                     |  |  |  |
| Auxiliary Power Supply Output                             | 16-25 VDC, 20 mA max (Terminal 43 and 44)                                                                   |                                                                     |  |  |  |
| Isolation Voltage, Test/Operation                         | 2.3 KVAC/250 VAC                                                                                            |                                                                     |  |  |  |
| Configuration Interface                                   | Programming/display module, 884501                                                                          |                                                                     |  |  |  |
| Signal/noise Ratio                                        | Min. 60 dB (0 to 100 kHz)                                                                                   |                                                                     |  |  |  |
| Response Time<br>(0 to 90%, 100 to 10%)                   | Temperature input                                                                                           | $\leq$ 1 sec                                                        |  |  |  |
|                                                           | mA / V input                                                                                                | $\leq$ 400 ms                                                       |  |  |  |
| Calibration Temperature                                   | 20 to 28°C (68 to 82.4°F)                                                                                   |                                                                     |  |  |  |
| Accuracy                                                  | Dependant upon input type (See hardware user manual for more information)                                   |                                                                     |  |  |  |
| Shock                                                     | EN61010-1                                                                                                   |                                                                     |  |  |  |
| Vibration                                                 | IEC 60068-2-6, IEC 60068-2-64                                                                               |                                                                     |  |  |  |
| EMC Immunity                                              | $\leq \pm 0.5\%$ of span                                                                                    |                                                                     |  |  |  |
| Extended EMC Immunity:<br>NAMUR NE 21, A criterion, burst | $\leq \pm 0.1\%$ of span                                                                                    |                                                                     |  |  |  |
| Environmental Conditions                                  | Operating and Storage Temperature                                                                           | -20 to +60°C [-4 to 140°F]                                          |  |  |  |
|                                                           | Operating and Storage Humidity                                                                              | 95% relative humidity (non-condensing)                              |  |  |  |
| Approvals                                                 | CE, UL (#E314521, UL 508),<br>EMC 2004/108/EC (EN 61326-1)<br>LVD 2006/95/EC (EN61010-1)<br>RoHS            |                                                                     |  |  |  |
| Construction                                              | IP 50 enclosure, IP 20 terminals Touch Safe, case body is black high impact plastic.<br>Pollution degree 1. |                                                                     |  |  |  |
| Connections                                               | Wire strip length                                                                                           | 7.5mm [0.3 in]                                                      |  |  |  |
|                                                           | Wire gauge                                                                                                  | 26 - 14 AWG standard wire                                           |  |  |  |
|                                                           | Torque                                                                                                    | 0.5 N-m [4.5 inch-lbs]                                              |  |  |  |
| Weight                                                    | 884114                                                                                                    | 145 g [5.1 oz], 160 g [5.6 oz] with program-<br>ming/display module |  |  |  |
|                                                           | 884116                                                                                                    | 170 g [5.9 oz], 185 g [6.5 oz] with program-<br>ming/display module |  |  |  |
|                                                           | 884501                                                                                                    | 15g [0.5 oz]                                                        |  |  |  |
| Dimensions                                                | 109 x 23.5 x 100mm [4.3 x .93 x 3.93 in], 109 x 23.5 x 116mm [4.3 x .93 x 4.6 in] with programming module   |                                                                     |  |  |  |

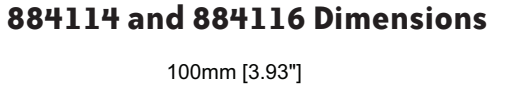

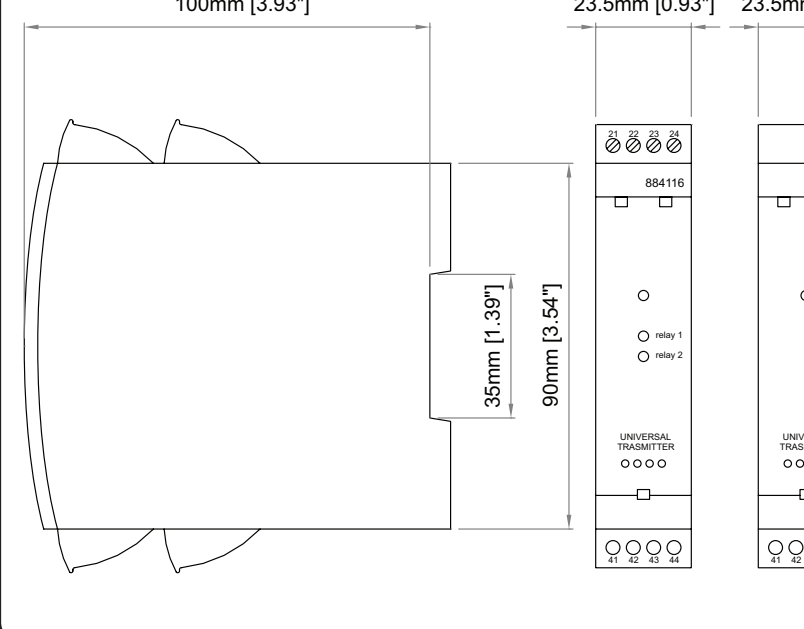

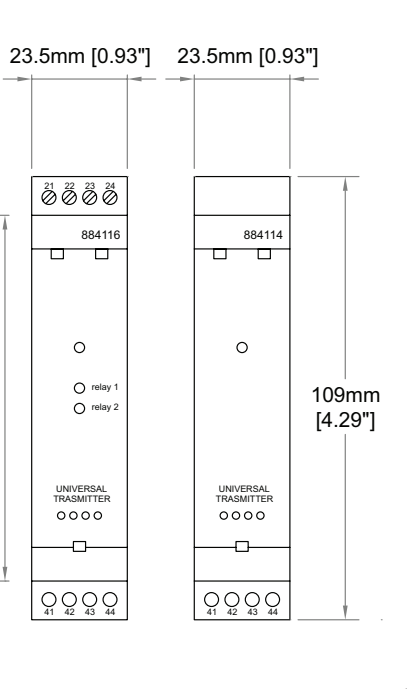

| Input Speci               | fications                       |                                                                            |                                                                            | Ouput Specific                    |
|---------------------------|---------------------------------|----------------------------------------------------------------------------|----------------------------------------------------------------------------|-----------------------------------|
|                           |                                 | Inputs                                                                     |                                                                            |                                   |
| Current Input             |                                 |                                                                            |                                                                            | Analog Output - Currei            |
| Programmable Ranges       |                                 | 0 to 20 and 4 to 20 mA DC                                                  |                                                                            | Signal Range                      |
| Measurement Range         |                                 | -1 to 25 mA                                                                |                                                                            | Programmable Signal Range         |
| Input Resistance          |                                 | Nom. 20 Ω + PTC 50 Ω                                                       |                                                                            | Load Resistance                   |
| Sensor Error Detection    |                                 | 4 to 20 loop break, ≤3.6m                                                  | A; ≥21mA                                                                   | Load Stability                    |
| Voltage Input             |                                 |                                                                            |                                                                            | Output state on sensor error det  |
| Programmable Ranges       |                                 | 0 to 1, 0.2 to 1, 0 to 5, 1 to                                             | 5, 0 to 10, and 2 to 10 VDC                                                | Output Limitation                 |
| Measurement Range         | surement Range -20 mV to 12 VDC |                                                                            |                                                                            |                                   |
| Input Resistance          |                                 | Nom. 10 MΩ                                                                 |                                                                            |                                   |
| Thermocouple Inp          | nuts                            | 1                                                                          |                                                                            |                                   |
| Thermocouple Type         |                                 | B, E, J, K, L, N, R, S, T, U, V                                            | W3, W5, and LR                                                             | Signal Range (Span)               |
| Cold Junction Compensa    | tion                            | Via internally mounted sens                                                | $\text{sor} < \pm 2.0^{\circ}\text{C} [< \pm 3.6^{\circ}\text{F}]$         | Programmable Signal Ranges        |
| Sensor Error Detection    |                                 | Sensor break, >750k0hm/(                                                   | 1.25V)                                                                     | Load                              |
| Sensor Error Current      |                                 | When detecting 2µA, otherv                                                 | vise 0 µA                                                                  | Relav outputs (884116             |
| Туре                      | Min. value                      | Max. value                                                                 | Standard                                                                   | Relay Functions                   |
| В                         | +400°C [+752°F]                 | +1820°C [+3308°F]                                                          | IEC 60584-1                                                                | Hysteresis                        |
| E                         | -100°C [-148°F]                 | +1000°C [+1832°F]                                                          | IEC 60584-1                                                                | On and Off Delay                  |
| J                         | -100°C [-148°F]                 | +1200°C [+2192°F]                                                          | IEC 60584-1                                                                | Relay state on sensor error deter |
| K                         | -180°C [-292°F]                 | +1372°C [+2502°F]                                                          | IEC 60584-1                                                                | Relay contact ratings             |
| L                         | -200°C [-328°F]                 | +900°C [+1652°F]                                                           | DIN 43710                                                                  |                                   |
| N                         | -180°C [-292°F]                 | +1300°C [+2372°F]                                                          | IEC 60584-1                                                                | Wining Diagna                     |
| R                         | -50°C [-58°F]                   | +1760°C [+3200°F]                                                          | IEC 60584-1                                                                | wiring Diagram                    |
| S                         | -50°C [-58°F                    | +1760°C [+3200°F]                                                          | IEC 60584-1                                                                | Supply:                           |
| T                         | -200°C [-328°F]                 | +400°C [+752°F]                                                            | IEC 60584-1                                                                | 31  32                            |
| U                         | -200°C [-328°F]                 | +600°C [+1112°F]                                                           | DIN 43710                                                                  |                                   |
| W3                        | 0°C [+32°F]                     | +2300°C [+4172°F]                                                          | ASTM E988-90                                                               | $ \lfloor \sim $                  |
| W5                        | 0°C [+32°F]                     | +2300°C [+4172°F]                                                          | ASTM E988-90                                                               |                                   |
| LR                        | -200°C [-328°F]                 | +800°C [+1472°F]                                                           | GOST 3044-84                                                               |                                   |
| RTD. Linear Resis         | stance. Potentiometer Inni      | Its                                                                        |                                                                            | RTD, 2-wire                       |
|                           |                                 | Pt10 Pt20 Pt50 Pt100 Pt                                                    | 200 Pt250 Pt300 Pt400 Pt500 Pt1000                                         |                                   |
| RID Types                 |                                 | Ni50, Ni100, Ni120, and Ni                                                 | 1000                                                                       |                                   |
| Cable Resistance per Wire | e                               | RTD, 50 $\Omega$ max                                                       |                                                                            |                                   |
| Sensor Current            |                                 | RTD, Nom. 0.2 mA                                                           |                                                                            | Resistance,                       |
| Sensor Error Detection    |                                 | Sensor break >15kOhm<br>Sensor short <15 Ohm<br>(N/A for Pt10, Pt20, Pt50) | Sensor break >15k0hm<br>Sensor short <15 0hm<br>(N/A for Pt10, Pt20, Pt50) |                                   |
| Input type                | Min. value                      | Max. value                                                                 | Standard                                                                   | <b>▲ ↓ ↓</b>                      |
| Pt100                     | -200°C [-328°F]                 | +850°C [+1562°F]                                                           | IEC60751                                                                   |                                   |
| Ni100                     | -60°C [-76°F]                   | +250°C [+482°F]                                                            | DIN 43760                                                                  |                                   |
| Linear Resistance         | 0 Ω                             | 10kΩ                                                                       | -                                                                          | Voltage<br>41 42 43               |
| Potentiometer             | 10 Ω                            | 100 kΩ                                                                     | -                                                                          |                                   |
|                           |                                 |                                                                            |                                                                            |                                   |
|                           |                                 |                                                                            |                                                                            |                                   |
| 884501 Dim                |                                 | mm [0 43"] 23mm [0 0                                                       | 1"]                                                                        |                                   |
| 00-301 DI                 |                                 |                                                                            | - I<br>                                                                    |                                   |
|                           |                                 |                                                                            |                                                                            | Current                           |
|                           |                                 |                                                                            |                                                                            |                                   |
|                           |                                 |                                                                            |                                                                            |                                   |

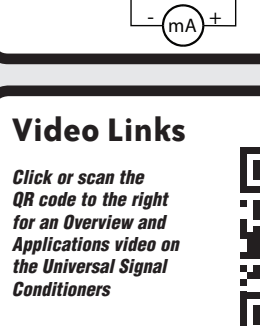

71mm [2.80"]

 $( \land )$ 

(ок)

 $\bigtriangledown$ 884501

| ons     |                                                                                                    |  |  |  |
|---------|----------------------------------------------------------------------------------------------------|--|--|--|
| Outputs |                                                                                                    |  |  |  |
|         |                                                                                                    |  |  |  |
|         | 0 to 20 mA                                                                                                   |  |  |  |
|         | 0 to 20, 4 to 20, 20 to 0, and 20 to 4 mA                                                                    |  |  |  |
|         | 800 Ω max, 20mA, 16 VDC                                                                                      |  |  |  |
|         | 0.01% of span, 100 $\Omega$ load                                                                             |  |  |  |
|         | 0 / 3.5 mA / 23 mA / none selectable                                                                         |  |  |  |
|         | For 4 to 20 and 20 to 4 mA signals: 3.8 to 20.5 mA                                                           |  |  |  |
|         | For 0 to 20 and 20 to 0 mA signals: 0 to 20.5 mA                                                             |  |  |  |
|         | ≤28 mA                                                                                                    |  |  |  |
|         |                                                                                                    |  |  |  |
|         | 0 to 10 VDC                                                                                                  |  |  |  |
|         | 0 to 1, 0.2 to 1, 0 to 10, 0 to 5, 1 to 5, 2 to 10, 1 to 0, 1 to 0.2, 5 to 0, 5 to 1, 10 to 0, and 10 to 2 V |  |  |  |
|         | 500 k Ω min                                                                                                  |  |  |  |
| )       |                                                                                                    |  |  |  |
|         | Setpoint, Window, Sensor Error, Power and Off                                                                |  |  |  |
|         | 0.1 to 25% (1 to 2999 display counts)                                                                        |  |  |  |
|         | 0 to 3600 sec                                                                                                |  |  |  |
|         | Break / Make / Hold selectable                                                                               |  |  |  |
|         | 250 Vrms max; 2 A AC or 1 A DC max; 500 VA max                                                               |  |  |  |

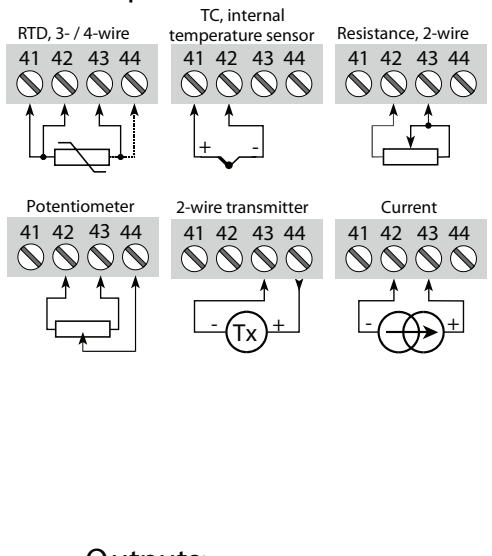

Inputs:

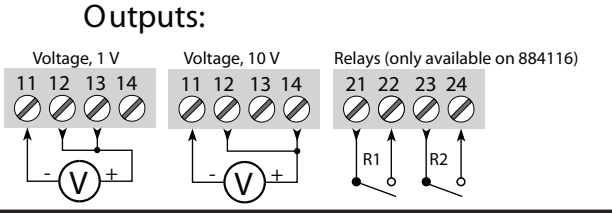

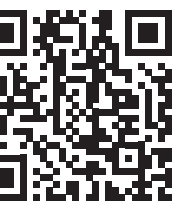

Click or scan the QR code to the right for a Programming and Setup video on the Universal Signal Conditioners

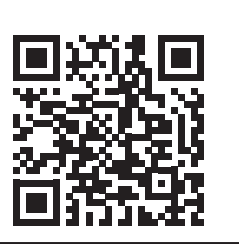